## Link up FedEx in SoldEazy

2?ID??: 905 | ??: ??? | ?????: Fri, Mar 25, 2022 5:15 PM

Link up FedEx in SoldEazy

- 1. link up FedEx(online) account
- 2. create package profile

1. Link up FedEx(online) account in SoldEazy

Go to **Channel > Shipping Channel** 

## CHANNELS

Sales Channel

Payment Channel

Shipping Channel

Click < Add a Shipping Channel >, choose FedEx

| Ship          | ping Ch                                         | nannel                                                                                                   |                                                                 | Add a Shipping C            | nannel ( Help                 |
|---------------|-------------------------------------------------|----------------------------------------------------------------------------------------------------|-----------------------------------------------------------------|-----------------------------|-------------------------------|
| 25 🗸          |                                                 |                                                                                                    | Shipping Account Type                                           |                             | 2 Next>                       |
| <u> </u>      |                                                 | Constant Co-Ship                                                                                         | EXPRESS                                                         | CONTINENTAL<br>Vide State   | 1 1 1                         |
| <u>/</u><br>/ |                                                 | (SF) EXPRESS<br>順豐速運                                                                                     | ebayedIS<br>SpeedPAK                                            | ShipStati <mark>o</mark> n' |                               |
| 2<br>2<br>2   |                                                 | <b>ebay</b> 台灣物流方案<br>Taiwan Shipping Tool                                                               | <b>FedEx</b> .                                                  |                             |                               |
| 1             | HK P                                            | ost EC-Ship                                                                                              | jackzhang2                                                      | Linked                      | 1                             |
| 1             | HK P                                            | ost EC-Ship                                                                                              | gg_yu8899                                                       |                             | 11                            |
| 1             | НК Р                                            | ost EC-Ship                                                                                              | tom_boyboy                                                      | Linked                      | 1                             |
| Inpu          | t your                                          | FedEx account nur                                                                                        | nber (9-digit number), s                                        | ave.                        |                               |
|               | Shipp                                           | ing Channel                                                                                              |                                                                 |                             | Add a Shipping Channel 🖶 Help |
|               | Click below li<br>https://www.<br>* The FedEx s | nk to view FedEx EULA<br>soldeazy.com/pub/fedex_eula/EULA_ASP<br>service marks are owned by Federal Expr | Distribution.pdf<br>ess Corporation and are used by permission. |                             |                               |

|      |         |                        |                                  | Save Back               |
|------|---------|------------------------|----------------------------------|-------------------------|
|      | Fiel    | d Name                 | Field Value                      |                         |
|      | Shipp   | ing Channel Type FedEx | -                                |                         |
|      | Account | Number (9 digits)      |                                  |                         |
|      |         |                        |                                  | Save <mark>B</mark> ack |
|      |         |                        |                                  | 2                       |
|      |         |                        |                                  |                         |
| Then | go back | to Shipping Channel r  | bage, click <gear> button</gear> |                         |
|      | 0       | 11 0 1                 | 6, 6                             |                         |
|      |         |                        |                                  |                         |
|      | 🧷 🔲 F   | FedEx                  | 6                                | Linked 👘 🖄              |
|      |         |                        |                                  |                         |

Input your default sender information and save

|                   | LIV Post EC Ship                                              | coldoatuble                                          | 5                                              |                      |
|-------------------|---------------------------------------------------------------|------------------------------------------------------|------------------------------------------------|----------------------|
|                   |                                                               |                                                      |                                                |                      |
| -                 | Shipping Account                                              | Setting - 6                                          | 7 (FedEv)                                      |                      |
| /                 |                                                               |                                                      |                                                |                      |
|                   | Default Pickup Setting                                        |                                                      |                                                |                      |
|                   | Sender Address                                                |                                                      |                                                |                      |
|                   | Sender City                                                   |                                                      |                                                |                      |
|                   | Sender Postal Code                                            |                                                      |                                                |                      |
|                   | Sender Country Code                                           |                                                      |                                                |                      |
|                   | Sender First Name                                             |                                                      |                                                |                      |
|                   | Sender Phone                                                  |                                                      |                                                |                      |
|                   | Sender Email                                                  |                                                      |                                                |                      |
|                   | Class                                                         |                                                      |                                                |                      |
|                   | Save                                                          |                                                      |                                                |                      |
| /                 | Continental OLS                                               | LABEL-API-TES                                        | Т                                              |                      |
| You can           | cross refer to the following p                                | hoto                                                 |                                                |                      |
|                   |                                                               |                                                      |                                                |                      |
| FedEx.<br>Express | Ship * Track * Manage My Account * Learn *                    | Customer Service   Site Map   🕼 English 👻 Search   🕻 | Shipping Account                               | Setting - (FedEx)    |
| My Profile        | rt Information                                                | 2 He                                                 | elp Default Pickup Setting<br>Sender Address 1 |                      |
| Account Manag     | gement Login & Contact Info<br>View and edit your information | rmation                                              | Sender City<br>Sender Postal Code              | KOWLOON<br>0000      |
| Shipping Admi     | Login Information                                             | Edit Contact Information                             | Bender Country Code                            | нк                   |
|                   | User ID<br>Password *******                                   | Hong Kong SAR, China                                 | Sender Last Name<br>Sender Phone               | 852:                 |
|                   | Secret question what is the name of a childhood pet?          | KOWLOON0000<br>Phone no.:852<br>shipping@'com        | Sender Email                                   | shipping@com         |
|                   |                                                               |                                                      |                                                |                      |
| Done.             |                                                               |                                                      |                                                |                      |
| * If you          | haven't filled in sender infor                                | nation, then your FedEx ac                           | count linking up                               | process is not fully |

completed, label generation will fail.

2. create package profile Go to Order > Package profile

Click <create a new profile>

Choose "FedEx(online)" in Shipping Carrier, then select the shipping method provided by FedEx that

you want to use, give it a name, then click <create>

| New | Package | Profile |
|-----|---------|---------|
|-----|---------|---------|

| pping Carrier : | FedEx(Online) | $\checkmark$ |
|-----------------|---------------|--------------|
| pping Method :  |               | ~            |
| file Name :     |               |              |
|                 |               |              |
|                 |               |              |

 $\times$ 

Then please go to profile details and fill in all blanks and click <Save as> to save it as a new profile.

Then you are free to process orders with this profile.

\*\*\*Fin\*\*\*

//

22. Holistic Tech - Mon, Sep 27, 2021 5:21 PM. 22. 2021 2:00 7691

[2][URL: https://www.soldeazy.com/support/article.php?id=905